## **Conceitos do Photoshop**

- Bitmap image
- Formatos de arquivos
- Memória
- Escalas de cores

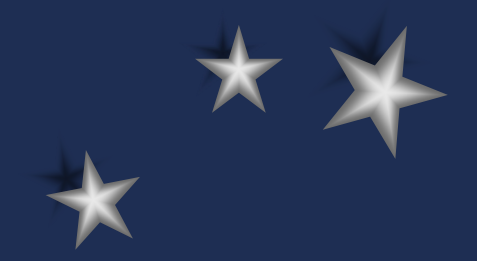

# **Bitmap Image**

- Conceito de pixel
- Imagem bitmap x imagem vetorial
- Pixel x bits
- Resolução de tela e imagem
  - ▶ 72 pixel/inch
  - 300 pixel/inch
  - até 600 pichel/inch

tela do computador

internet

impressão (scanner)

## Formatos de Arquivos

- PSD Arquivo do Photoshop (com camadas)
  - Preservar sempre o original no formato PSD
- JPG (JEPG) Foto, imagem compactada
- GIF Imagem para Internet (indexada), 256 cores
- TIF (TIFF) Imagem para impressão (com separação de cores)
- BMP Formato Bitmap do Windows
- EPS Formato para exportar arquivos e paths
- PNG- Formato de arquivo com camadas, compatível com a Web e com características das imagens GIF e JPG
- TGA (TARGA) Salva a imagem com um canal alpha (na versão de 32 bits), utilizado no preparo de imagens para área de vídeo

## Memória

 Ram - Random Access Memory (Memória de Acesso Aleatório)

Memória rápida, onde são alocados os arquivos em edição

Acesso Aleatório pois é onde são manipuladas as informações do computador pelo usuário

#### Memória Virtual

Espaço na memória física do HD que é utilizado para simular memória RAM, caso esta encontre-se cheia

#### Cachê

Parte especial da memória (memória baixa), que fica dentro da RAM e faz operações especiais do programa

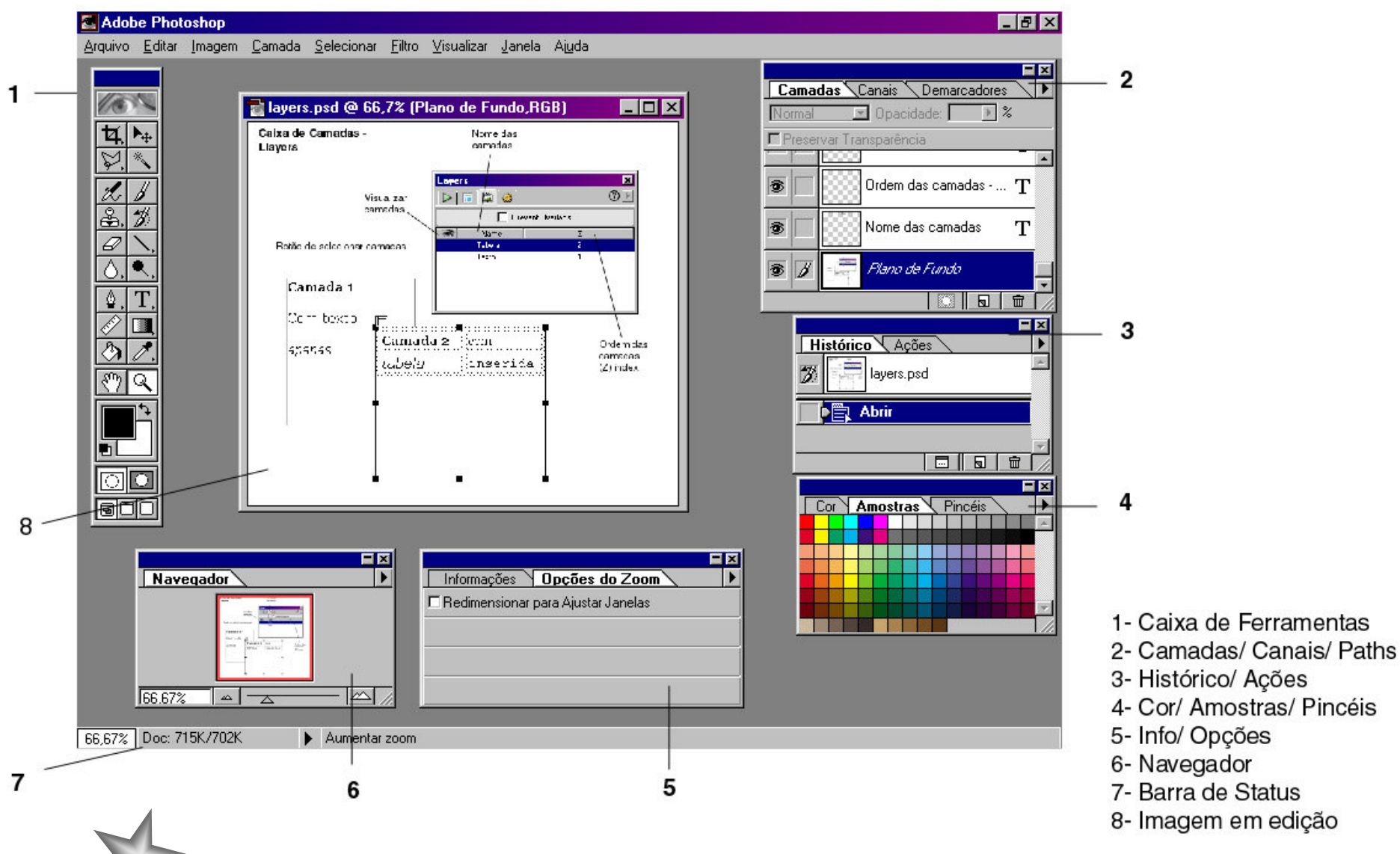

Interface do Photoshop

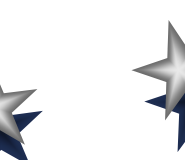

# Ferramentas do Photoshop

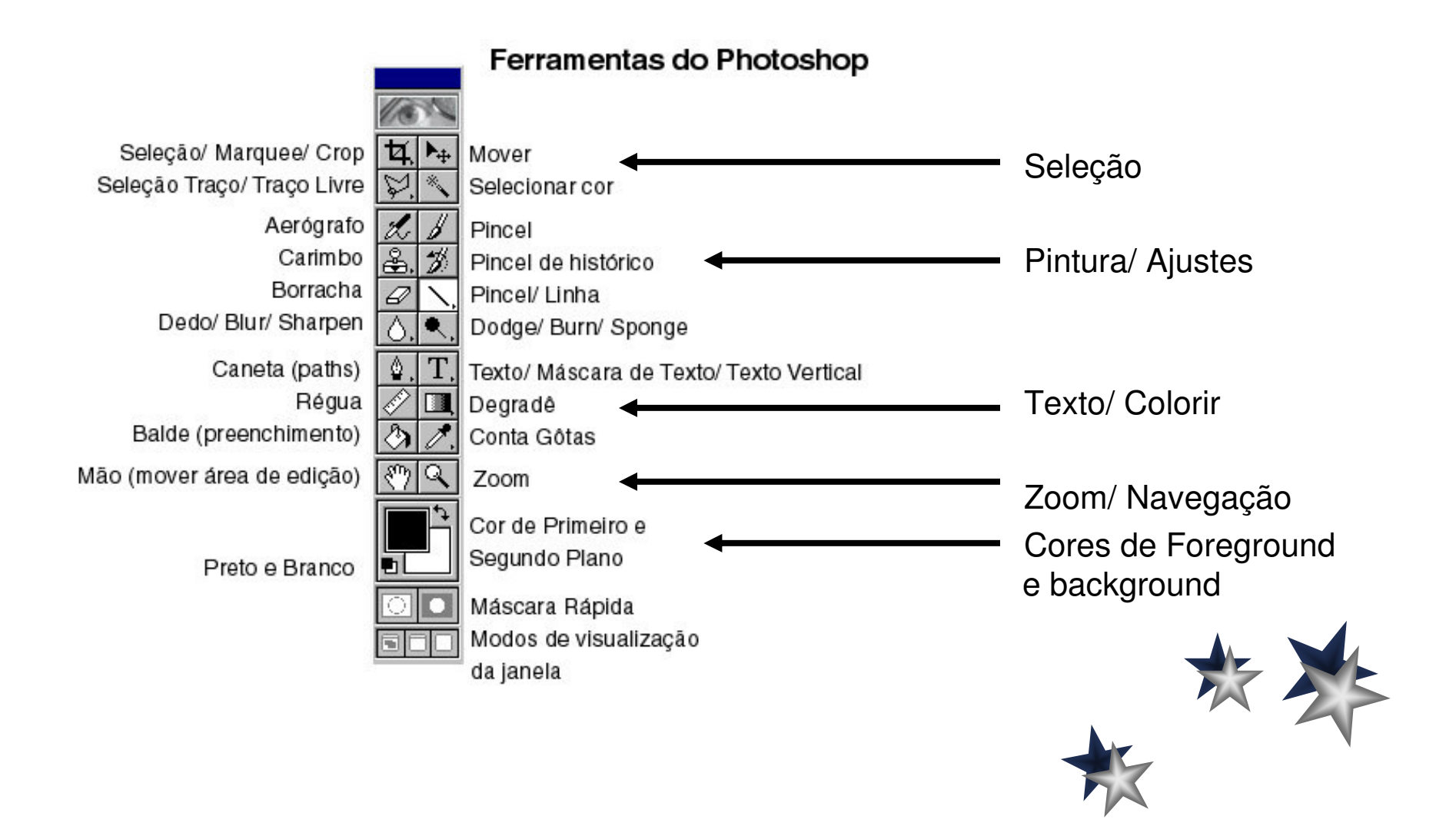

## Calibragem do Monitor

- É importante se calibrar o monitor para que não aconteçam discrepâncias entre as cores vistas na tela do computador e as cores que aparecem na impressão.
- 1- Manter o monitor ligado por 30 minutos
- 2 Ajustar iluminação ambiente (evitar luz do sol)
- 3 Ajustar as opções de brilho e contraste do monitor
- 4 Definir a cor do monitor como cinza

Painel de controle > Monitor > Segundo Plano

5 - Configurar escalas de cores no Photoshop seguindo as instruções para cada plataforma (Macintosh e IBM-PC)

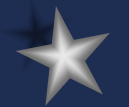

#### Escalas de Cores

#### • RGB

- Padrão do Photoshop
- Escala de Luz (HSB)
- CYMK
  - Escala de cores para trabalhos impressos
- Indexed Color
  - 256 cores, utilizadas em imagens para Internet (GIF)
- Pantone
  - Catálogos de cores

- Grayscale
  - Tons de Cinza
  - Duetone
  - Branco e Preto
- Lab
  - Escala do Photoshop que utiliza a luminosidade e as gamas RGB e CYMK
- Multichannel
  - Visualiza os canais separadamente

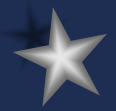

## Matiz, Saturação e Brilho

#### **HSB - Hue, Saturation, Brithness**

- Outra escala que também trabalha as informações de luz da imagem.
- Matiz: comprimento da onda de luz que um objeto transmite e/ou reflete
- Saturação: (croma) quantidade de cinza em uma cor:
  - + saturação = menos cinza = cor mais intensa
- Brilho: medida de intensidade de luz da cor

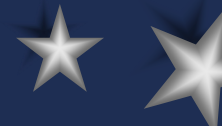

#### Paletas

- Todas as Paletas ou Janelas Flutuantes do Photoshop estão acessíveis no menu WINDOW (Janela), são elas:
- Options: cada ferramenta do Photoshop têm as suas próprias características e opções, que são configuráveis através desta Janela Flutuante, a partir do Photoshop 6.0,esta paleta se tornou uma Barra de Ferramenta.
- History: Mostra todas as ações executadas pelo usuário dentro do arquivo atual, permitindo que este volte atrás nestas ações.
- Actions: Permite ao usuário gravar determinadas sequências de comandos para aplicar em outros arquivos.
- Brushes: Aqui o usuário escolhe entre os diversos tamanhos de pincel do Photoshop, edita e cria pincéis também. A partir da versão 6.0, tais opções estão disponíveis através da barra de ferramentas Options.

## **Janelas Flutuantes**

- Samples: É a paleta de cores mais utilizadas no Photoshop. O usuário pode inserir cores ou editar suas próprias paletas conforme a sua necessidade de cores para trabalhar.
- Color: Aqui o usuário escolhe rapidamente a cor dentro do modo em que está trabalhando (CMYK, RGB etc).
- Layer: Para navegar entre as camadas da figura, criar, deletar, ordenar as camadas
- Channels: Janela onde se pode visualizar todos os canais de cores de uma figura, editá-los separadamente, adicionar ou remover canais.
- Paths: Área de acesso a edição de paths ou demarcadores (seleções precisas), onde se salva, carrega, e se transforma os paths em seleções.

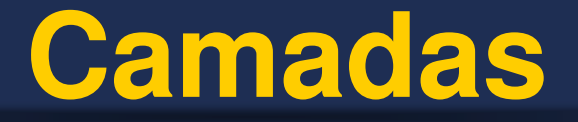

 Imagens podem ter camadas adicionais acima do plano de fundo da imagem.

Desenhar em uma dessas camadas não afeta o background ou outras camadas.

Camadas podem ter opacidade, transparência.

Camadas podem ter efeitos de sombra, clicando-se com o botão direito do mouse sobre o nome da camada através da opção Effects ou Mesclagem (Blending).

 Camadas podem ser transformadas, duplicadas, redimensionadas, espelhadas, inclinadas, distorcidas e rotacionadas (comando: EDITAR > TRANSFORMAR).

Camadas podem ser vizualizadas separadamente, ou vinculadas, opções disponíveis na paleta CAMADAS.

Todo texto criado no Photoshop, será inserido em uma nova camada, do tipo Texto, a não ser em imagens no formato INDEXED COLOR.

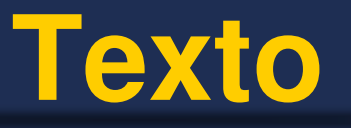

Textos editados com a ferramenta Texto, são colocados em uma camada tipo texto.

As camadas de texto são nomeadas pelo texto digitado e contém um ícone de texto na janela CAMADAS.

Pode-se reeditar o texto de uma camada clicando-se duas vezes sobre o nome da camada na Janela CAMADAS.

 $\rightarrow$  Os textos da camada podem ser alinhados vertical ou horizontalmente.

Camadas de texto podem conter opacidade e efeitos de sombra também.

A partir do Photoshop 6.0 os textos no photoshop podem ser formatados através das paletas PARÁGRAFO e CARACTERE, também podem ser distorcidos e formatados através da Barra de Ferramentas Options.

# Salvando/Exportando Arquivos

 Salvar Como: permite salvar uma imagem em um formato compatível a ela.

 Imagens com camadas serão salvas no formato do Photoshop (PSD).

 Imagens com canais alpha podem ser salvas nos formatos do Photoshop e Targa (TGA).

 Para se gerar GIFs para internet deve-se utilizar o modo de cores indexadas.

• Utilize o comando: **Salvar para Web**, para otimizar a imagem em formatos compatíveis com a Internet.

Utilize o comando Exportar para gerar paths para o Illustrator.

• A opção **Salvar uma Cópia**, permite salvar a imagem em qualquer formato, preservando a atual versão da imagem.

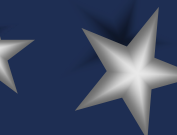

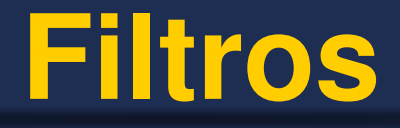

 São diversos efeitos que vêm com o Photoshop e podem ser aplicados a imagem ou a uma área selecionada da imagem.

 Pode-se incorporar novos filtros aos nativos do Photoshop, baixando-os pela Internet.

## Bibliografia

• GREENBERG, Douglas. *Photoshop 5.5*. Makron Books

- GREENBERG, Seth e GREENBERG, Douglas. *Photoshop*. Makron Books
- Photoshop 5.5 e Illustrator Guia. Ed. Campus